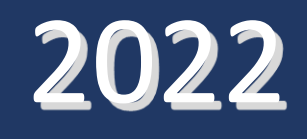

# MANUAL PENGISIAN LAPORAN ANTARA DI SISTEM LITAPDIMAS

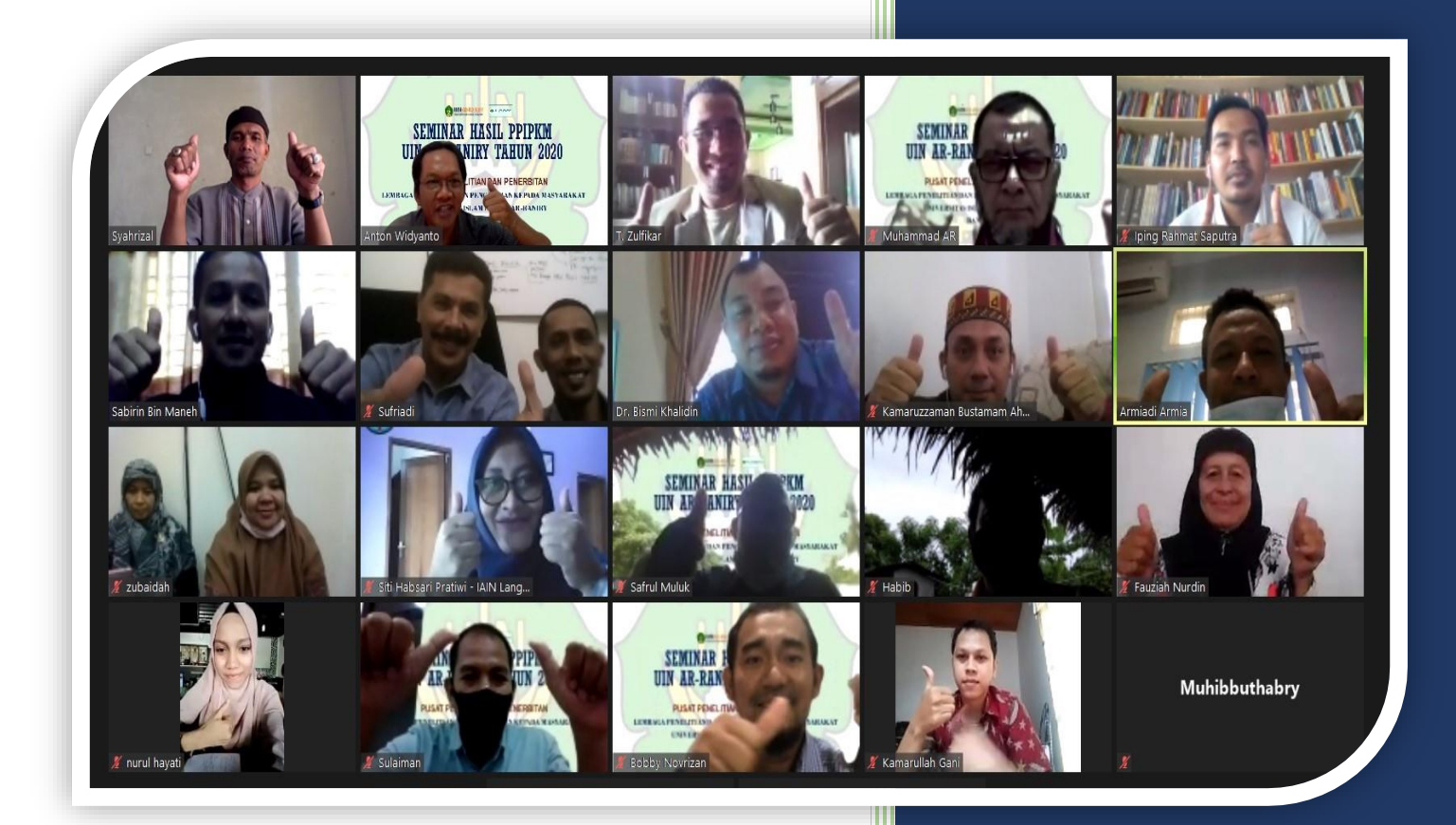

Anton Widyanto Kapuslitpen LP2M UIN Ar-Raniry B. Aceh

# A. Langkah 1:

- 1. Buka https://litapdimas.kemenag.go.id
- 2. Setelah terbuka, **TULISKAN email dan password** (Lihat Gambar 1)

Gambar 1

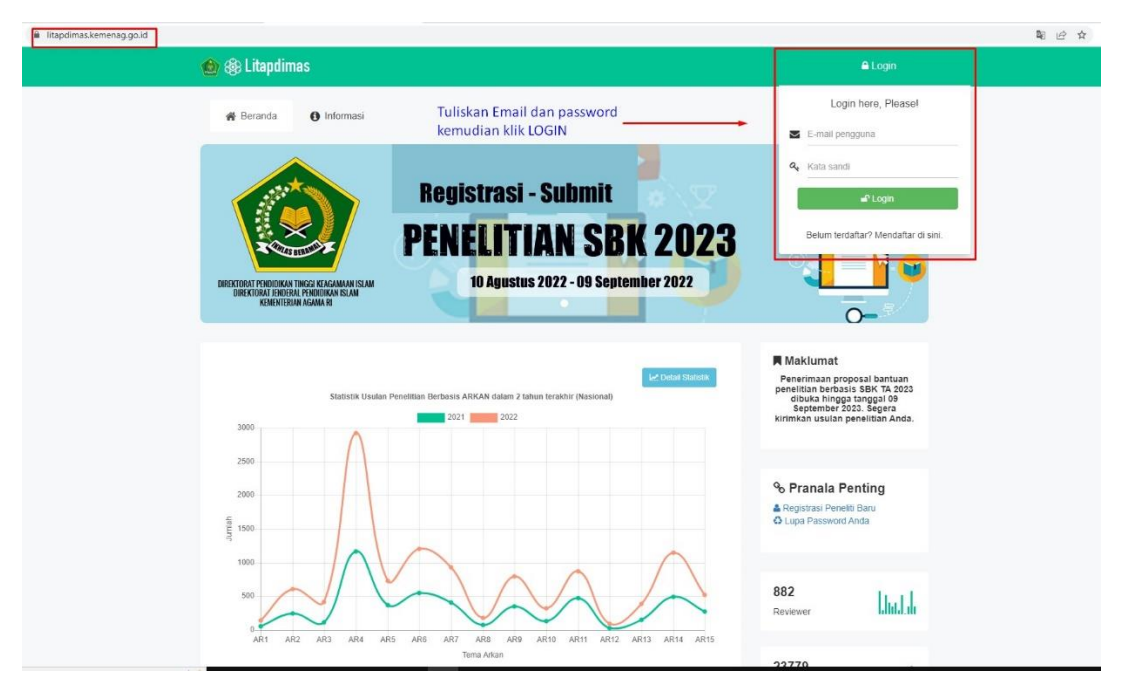

## B. LANGKAH 2:

- 1. Klik Menu PENELITI (Lihat Gambar 2)
- 2. Selanjutnya Klik Menu PROPOSAL (Lihat Gambar 2)

Gambar 2

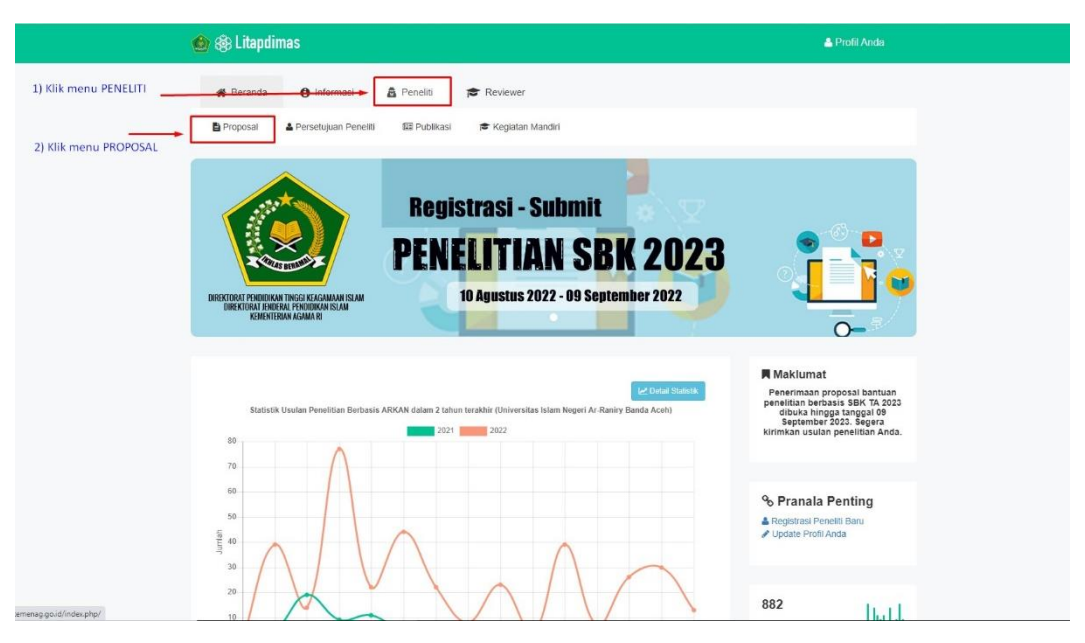

### C. LANGKAH 3

Klik tombol di sebelah kiri tampilan **TAHUN PENELITIAN** yang sedang berlangsung/ berjalan (Lihat Gambar 3)

Gambar 3

|                                                      | 🙆 🛞 Litapdima           | 15                                                                                                    |                                                             |                                       |                 |                       | 🛔 Profil An      | da |
|------------------------------------------------------|-------------------------|----------------------------------------------------------------------------------------------------|-------------------------------------------------------------|---------------------------------------|-----------------|-----------------------|------------------|----|
|                                                      | 脊 Beranda               | 🚯 Informasi 🛔 Pe                                                                                                   | eneliti                                                     | 😂 Reviewer                            |                 |                       |                  |    |
|                                                      | Proposal                | Persetujuan Peneliti                                                                                               | Publikasi                                                   | 🛎 Kegiatan Mandiri                    |                 |                       |                  |    |
| Klik tombol ini<br>pada penelitian<br>tahun berjalan | Daftar F<br>Silahkan ke | Pengajuan Proposal<br>elola pengajuan proposal Anda                                                                | nambah usulan.                                              |                                       |                 | ٠                     |                  |    |
|                                                      | Tampilkan 10            | data                                                                                                    |                                                             |                                       |                 |                       |                  | Q  |
| $\backslash$                                         | Menu Periode            |                                                                                                    |                                                             | Judul / Kluster                       |                 | ÷                     | Status           | ÷  |
|                                                      | 2022                    | No. Registrasi : 22119000<br>Efi Research Trends In Isla<br>Methodologies For Studen<br>Kluster : Penelitian Terap | )0050774<br>Iamic Tertiary E<br>nts<br><b>pan Pengemb</b> a | ducation: Towards Designing Handbooks | On Efl Research | Ditetapkan<br>Bantuan | Sebagai Penerima |    |

#### D. LANGKAH 4: Mengunggah Narasi Laporan Antara

- 1. Klik menu LAPORAN & KEUANGAN
- Pada bagian LAPORAN ANTARA/ PROGRESS, silakan unggah Dokumen Narasi Laporan Antara (format silakan diunduh di Web Puslitpen atau melalui link: <u>https://drive.google.com/drive/u/2/folders/17qhv1D88VUxTfXSna5RL5qo623Ym-0Bq</u>).
- 3. Proses pengunggahan:
  - a. Klik CHOOSE FILE untuk memilih **Dokumen Narasi Laporan Antara** yang sudah dilengkapi dan tersimpan dalam perangkat peneliti (laptop/ komputer/ Smartphone);
  - b. Setelah itu, KLIK TOMBOL di bagian KANAN TAMPILAN layar (Lihat Gambar 4) untuk Mengakhiri Proses Unggahan (Catatan Penting: Jika TOMBOL ini tidak diklik, maka Dokumen yang sudah dipilih tadi TIDAK AKAN TERSIMPAN).

| 🌰 🛞 Litapdim                                                                                                    | as                                                                                                    |                                                                                                    |                                                                                                    |                                                                                                    |                                                                          | ≜ Pr                                                  | ofil Anda                               |                       |
|----------------------------------------------------------------------------------------------------|----------------------------------------------------------------------------------------------------|----------------------------------------------------------------------------------------------------|----------------------------------------------------------------------------------------------------|----------------------------------------------------------------------------------------------------|--------------------------------------------------------------------------|-------------------------------------------------------|-----------------------------------------|-----------------------|
| 倄 Beranda                                                                                                    | 1 Informasi                                                                                                    | Peneliti                                                                                                    | Reviewer                                                                                                    |                                                                                                    |                                                                          |                                                       |                                         |                       |
| Proposal                                                                                                    | Persetujuan Peneliti                                                                                                    | 💷 Publikasi                                                                                                    | Kegiatan Mandiri                                                                                                    |                                                                                                    |                                                                          |                                                       |                                         |                       |
|                                                                                                    |                                                                                                    |                                                                                                    | 1                                                                                                    | ) Klik men                                                                                                 | u LAPORA                                                                 | AN KEUANG                                             | AN                                      |                       |
| Berikut ad                                                                                                    | Usulan # 22119000<br>alah informasi terkait usula                                                                                              | 00050774<br>n tersebut :                                                                                                  | /                                                                                                    | 1                                                                                                    |                                                                          |                                                       |                                         |                       |
| B Summary Silahkan ungga                                                                                             | 📽 Review 🖉 Logboo                                                                                                    | k 🗉 Luaran 🚺                                                                                                    | D Laporan & Keuangan                                                                                                    | 🖵 Publikasi                                                                                                |                                                                          |                                                       |                                         |                       |
| 1. File yang diperbo<br>2. Laporan Antara/F<br>3)<br>3. Laporan keuanga<br>4. Laporan keuanga<br>5. Laporan akhir me | lehkan hanya dalam forma<br>Progres dapat berisi laporar<br>In disusun dengan mengac<br>In memuat Cash Flow dan<br>Prupakan laporan final berd | t .pdf dengan ukuran n<br>I perkembangan kegia<br>u kepada SBM & SBK<br>bukti transaksi terscar<br>asarkan hasil review s | naksimal 10MB.<br>Ian bantuan ataupun revisi<br>Kemenkeu yang berlaku p<br>, Laporan keuangan semer<br>eminar luaran, berisi <b>Lapor</b> | proposal berdasarkar<br>ada tahun pelaksanaa<br>itara dilaporkan dalar<br><b>an Keuangan</b> dan <b>La</b> | n masukan reviewe<br>an.<br>n seminar luaran.<br>a <b>poran Akademik</b> | er (revisi disusun dalam fo<br>final.                 | rmat BAB 1-                             |                       |
| Laporan Antara                                                                                                    | / Progress                                                                                                    |                                                                                                    |                                                                                                    |                                                                                                    | 1                                                                        | <ol> <li>Pilih dokumen<br/>yang SUDAH DIIS</li> </ol> | NARASI LAPORAI<br>I dengan LENGKAI      | N ANTARA<br>P (format |
| Nama Lapor                                                                                                    | ran B                                                                                                    | erkas Tersimpan                                                                                                    | 0                                                                                                    | /                                                                                                    | Unggah di sini                                                           | silakan diunduh                                       | di web Puslitpen)                       | ini untuk             |
| Laporan Antara                                                                                                    | Berkas belum                                                                                                    | diunggah                                                                                                    | Choose File                                                                                                    | No file chosen                                                                                             | -                                                                        | MENGUNGGAHN<br>maka berkas yan                        | IYA (jika tombol in<br>g sudah diproses | ni TIDAK DIK<br>pada  |
|                                                                                                    |                                                                                                    |                                                                                                    |                                                                                                    |                                                                                                    |                                                                          | langkah 2 TIDAK                                       | AKAN TERSIMPAN                          | 1)                    |

Gambar 4

Manual Laporan Antara Puslitpen LP2M UIN Ar-Raniry B. Acek 2022 | 2

- E. LANGKAH 5: Mengunggah Laporan Keuangan pada Laporan Antara
  - 1. Klik menu LAPORAN & KEUANGAN
  - Pada bagian LAPORAN KEUANGAN SEMENTARA (Lihat Gambar 5), silakan unggah Dokumen Narasi Laporan Antara (format silakan diunduh di Web Puslitpen atau melalui link: <u>https://drive.google.com/drive/u/2/folders/17qhv1D88VUxTfXSna5RL5qo623Ym-0Bq</u>).
  - 3. Proses pengunggahan:
    - a. Klik CHOOSE FILE untuk memilih Dokumen Laporan Keuangan yang sudah dilengkapi dan tersimpan dalam perangkat peneliti (laptop/ komputer/ Smartphone);
    - b. Setelah itu, KLIK TOMBOL di bagian KANAN TAMPILAN layar (Lihat Gambar 5) untuk Mengakhiri Proses Unggahan (Catatan Penting: Jika TOMBOL ini tidak diklik, maka Dokumen yang sudah dipilih tadi TIDAK AKAN TERSIMPAN).

|--|

| Silahkan unggah be                                                                                                    | erkas Laporan Kegiat                                                                                                    | tan Penelitian di sini.                                                                                                    | KLIK MEN                                                                                                    | UINI                                                                                                    |  |  |  |
|----------------------------------------------------------------------------------------------------|----------------------------------------------------------------------------------------------------|----------------------------------------------------------------------------------------------------|----------------------------------------------------------------------------------------------------|----------------------------------------------------------------------------------------------------|--|--|--|
| File yang diperbolehka     Laporan Antara/Progre     S)     Laporan keuangan dis     Laporan keuangan me     Laporan Antara / P | n hanya dalam format .pdf d<br>s dapat berisi laporan perke<br>usun dengan mengacu kepa<br>muat Cash Flow dan bukti tr<br>kan laporan final berdasarka | lengan ukuran maksimal 10MB.<br>Imbangan kegiatan bantuan ataupun<br>Ida SBM & SBK Kemenkeu yang ber<br>ansaksi terscan, Laporan keuangan<br>n hasil review seminar luaran, berisi | revisi proposal berdasarkan masukan reviewer (revis<br>taku pada tahun pelaksanaan.<br>sementara dilaporkan dalam seminar luaran.<br>Laporan Keuangan dan Laporan Akademik final. | i disusun dalam format BAB 1-<br>1) Klik CHOOSE FILE untuk memilih Dokumen<br>Laporan Keuangan yang sudah dilengkapi<br>(A. Klaster Penelitian mengunggah SPTB_SPTJM<br>vang sudah diladikan 1 (Satu) dlin format PDF: |  |  |  |
| Nama Laporan Berkas Tersimpan                                                                                                   |                                                                                                    |                                                                                                    | Unggah di sini                                                                                                    | B. Klaster Pengabdian _Publikasi Ilmiah mengung<br>Rincian Keuangan disertai BUKTI-BUKTI PENGELL<br>(kuitansi faktur dsh)                                                                                              |  |  |  |
| Nama Laporan                                                                                                    |                                                                                                    |                                                                                                    |                                                                                                    | (Kurtarisi) raktur usu)                                                                                                    |  |  |  |
| Laporan Antara                                                                                                    | Berkas belum diung                                                                                                    | gah                                                                                                    | se File No file chosen                                                                                                    | 1                                                                                                    |  |  |  |
| Laporan Antara                                                                                                    | Berkas belum diung                                                                                                    | gah Choos                                                                                                    | se File No file chosen                                                                                                    | 2) Klik TOMBOL DI SAMPING Kolom                                                                                                    |  |  |  |
| Nama Laporan<br>Laporan Antara<br>Laporan Keuangan<br>Usulan Blaya                                                              | Berkas belum diung<br>Sementara<br>Biaya Disetujui                                                                                                    | gah Choos<br>Berkas Tersimpan                                                                                                    | se File No file chosen                                                                                                    | 2) Klik TOMBOL DI SAMPING Kolom<br>untuk MENGUNGGAH dokumen yang sur<br>diplih pada langkah 1 di atas<br>Jika TOMBOL INI tidak DIKLIK, maka dok                                                                        |  |  |  |

## F. LANGKAH 6: Mengisi Logbook Laporan Antara

- 1. Klik menu **LOGBOOK**
- Pastikan sebelumnya form Logbook sudah diisi oleh peneliti (format silakan diunduh di Web Puslitpen atau melalui link: <u>https://drive.google.com/drive/u/2/folders/17qhv1D88VUxTfXSna5RL5qo623Ym-0Bg</u>).
- 3. Silakan *Copy-Paste* (Copas) item *Logbook* dengan cara mengklik tombol +TAMBAH (satu per satu), dengan melangkapi setiap item tahapan sebagaimana terlihat di **Gambar 6**.

| JINAR 🛞 Status Usul Scopus |                             |                |               |                 |                              |                                                                                                    |                                                                                        | 2) KI      | ik Menu | +TAMBA  |  |  |
|----------------------------|-----------------------------|----------------|---------------|-----------------|------------------------------|----------------------------------------------------------------------------------------------------|----------------------------------------------------------------------------------------|------------|---------|---------|--|--|
|                            | Te                          | Detai          | I Usulan      | # 221190        | 000050774                    |                                                                                                    |                                                                                        | (unt       | uk mena | mbahkan |  |  |
|                            |                             | Berikut        | adalah inform | asi terkait usi | ulan tersebut : 1) Klik M    | enu LOGBOO                                                                                                    | к                                                                                      | item       | pada LC | OGBOOK) |  |  |
|                            | Efi F                       | Research '     | Trends in I   | slamic Te       | ertiary Education: Towards D | esigning Handboo                                                                                                    | ks On Efl Research Methodolo                                                           | gies For S | tudents |         |  |  |
|                            | 6                           | Summary        | @ Review      | E Logb          | ook 🖬 Luaran 😢 Laporan & I   | Keuangan 🛛 🖵 Publika                                                                                                    | si                                                                                     | _          | +       |         |  |  |
|                            | Cogbook Pelaksanaan Bantuan |                |               |                 |                              |                                                                                                    |                                                                                        |            |         |         |  |  |
|                            | No                          | Tanggal        | Tempat        |                 | Kegiatan (Teknik)            | 1                                                                                                    | Deskripsi                                                                              | Berkas     | Hapus   | 1       |  |  |
| TAMPILAN SAAT<br>LOGBOOK   | 1                           | 2022-03-<br>15 | Banda<br>Aceh | Pena<br>BAPI    | -                            |                                                                                                    |                                                                                        |            |         |         |  |  |
|                            | 2                           | 2022-03-<br>24 | Banda<br>Aceh | Rapa            | Tambah Logbook<br>Tanggal    | 2022-08-15                                                                                                    | lsi tanggal, bulan _tahun<br>pelaksanaan tabapan dalam format<br>(tahun-bulan-tanggal) | loic       |         |         |  |  |
|                            | 3                           | 2022-04-       | Banda         | Rapana          | Tempat                       | Nama lokasi kegiatar                                                                                                    | Tuliskan lokasi kegiatan tahapan ini<br>dilaksanakan                                   |            |         |         |  |  |
|                            |                             | 20             | Acen          | pat             | Nama Kegiatan                | Nama kegiatan                                                                                                    | Tuliskan nama tahapan yang sudah<br>dilaksanakan                                       |            |         |         |  |  |
|                            | - I*                        | 2022-05-       | Aceh          | Opin            | Teknik<br>Deskripsi Kegiatan | Analisis Dokumen                                                                                                    | PILIH teknik yang dipakai pada 🧅                                                       |            |         |         |  |  |
|                            | 5                           | 2022-05-<br>05 | Banda<br>Aceh | Peng            |                              | Tudishan Panjalan                                                                                                    | tanapan ini dengan MENOKLIK<br>tanda panah di samping KOLOM                            |            |         |         |  |  |
|                            | 6                           | 2022-05-<br>18 | Banda<br>Aceh | Rapa            |                              | ( Carrier and Carrier and Carr | Unggah dolumen Rulti Tahang                                                            |            |         |         |  |  |
|                            | 7                           | 2022-05-<br>22 | Banda<br>Aceh | Data            | Berkas / Pile                | Choose File No file chosen Grigger Grinden und diadortan ini                                                                                                    |                                                                                        |            |         |         |  |  |
|                            |                             | 2022.05        | Surabava      | Data            |                              | _                                                                                                    |                                                                                        | _          |         |         |  |  |

Gambar 6

Manual Laporan Antara Puslitpen LP2M UIN Ar-Raniry B. Acek 2022 | 3

## DAFTAR TAUTAN PENTING PUSAT PENELITIAN DAN PENERBITAN LEMBAGA PENELITIAN DAN PENGABDIAN KEPADA MASYARAKAT UIN AR-RANIRY BANDA ACEH TAHUN 2022

| NO | TENTANG                   | TAUTAN/ LINK (URL)                                                          |
|----|---------------------------|-----------------------------------------------------------------------------|
| 1  | Web Utama<br>Puslitpen    | http://puslit.uin.ar-raniry.ac.id/index.php/id                              |
| 2  | Web Utama<br>Rumah Jurnal | https://rumahjurnal.ar-raniry.ac.id                                         |
| 3  | Web Utama Sentra<br>HKI   | http://sentrahki.uin.ar-raniry.ac.id/index.php/id                           |
| 4  | Format Dokumen            | https://drive.google.com/drive/folders/17qhv1D88VUxTfXSna5RL5qo623Ym-       |
|    | Laporan Antara            | <u>0Bq</u>                                                                  |
| 5  | Format Dokumen            | https://drive.google.com/drive/folders/17qhv1D88VUxTfXSna5RL5qo623Ym-       |
|    | Laporan Akhir             | <u>0Bq</u>                                                                  |
| 6  | Formulir Cetak            | https://forms.gle/n8Qb7dwTC9457sGn7                                         |
|    | Laporan Akhir             |                                                                             |
| 7  | Pendaftaran <b>HKI</b>    | http://puslit.uin.ar-raniry.ac.id/index.php/id/pages/pendaftaran-hki-       |
|    | <b>OUTPUT</b> Laporan     | laporan-penelitian                                                          |
|    | Penelitian &              |                                                                             |
|    | Pengabdian                |                                                                             |
|    | kepada Masyarakat         |                                                                             |
|    | (yang dibiayai            |                                                                             |
|    | BOPTN)                    |                                                                             |
| 8  | Pendaftaran <b>HKI</b>    | http://puslit.uin.ar-raniry.ac.id/index.php/id/pages/pendaftaran-hki-       |
|    | OUTCOME                   | outcome-penelitian                                                          |
|    | Laporan Penelitian        |                                                                             |
|    | & Pengabdian              |                                                                             |
|    | kepada Masyarakat         |                                                                             |
|    | (yang dibiayai<br>BOPTN)  |                                                                             |
| 9  | Pendaftaran HKI           | http://puslit.uin.ar-raniry.ac.id/index.php/id/pages/pendaftaran-hki-untuk- |
|    | untuk Umum (di            | <u>umum</u>                                                                 |
|    | luar penelitian           |                                                                             |
|    | yang dibiayai<br>BOPTN)   |                                                                             |
| 10 | Unduh dokumen<br>HKI      | http://puslit.uin.ar-raniry.ac.id/index.php/id/pages/dokumen-sertifikat-hki |
| 11 | Kontrak Penelitian        | http://puslit.uin.ar-raniry.ac.id/index.php/id/pages/kontrak-penelitian     |
| 12 | SK Penelitian             | http://puslit.uin.ar-raniry.ac.id/index.php/id/pages/sk-penelitian          |
| 13 | Formulir Bantuan          | http://puslit.uin.ar-raniry.ac.id/index.php/id/pages/formulir-bantuan-      |
|    | Publikasi Ilmiah          | publikasi-ilmiah                                                            |
| 14 | Formulir                  | http://puslit.uin.ar-raniry.ac.id/index.php/id/pages/pengantar-penelitian-  |
|    | Permohonan Surat          | surat-tugas-dan-spd                                                         |
|    | Pengantar                 |                                                                             |
|    | Penelitian, Surat-        |                                                                             |

|    | Tugas dan Surat      |                                                                                |
|----|----------------------|--------------------------------------------------------------------------------|
|    | Perjalanan Dinas     |                                                                                |
|    | (SPD)                |                                                                                |
| 15 | Formulir             | http://puslit.uin.ar-raniry.ac.id/index.php/id/pages/formulir-permohonan-      |
|    | Permohonan Data      | <u>data-dokumen</u>                                                            |
|    | dan Dokumen          |                                                                                |
| 16 | Formulir Penelitian  | http://puslit.uin.ar-raniry.ac.id/index.php/id/pages/formulir-penelitian-non-  |
|    | Non DIPA             | <u>dipa</u>                                                                    |
|    | (formulir untuk      |                                                                                |
|    | melayani             |                                                                                |
|    | permohonan Surat     |                                                                                |
|    | Keterangan/          |                                                                                |
|    | pengesahan           |                                                                                |
|    | Penelitian Mandiri,  |                                                                                |
|    | atau penelitian lain |                                                                                |
|    | yang tidak dibiayai  |                                                                                |
|    | DIPA UINAR)          |                                                                                |
| 17 | Formulir             | http://puslit.uin.ar-raniry.ac.id/index.php/id/pages/formulir-                 |
|    | Pendampingan         | <u>pendampingan-jurnal</u>                                                     |
|    | Jurnal (layanan      |                                                                                |
|    | pendampingan         |                                                                                |
|    | jurnal di luar       |                                                                                |
|    | agenda kegiatan      |                                                                                |
|    | workshop resmi       |                                                                                |
|    | yang diadakan        |                                                                                |
|    | Rumah Jurnal         |                                                                                |
|    | UINAR)               |                                                                                |
| 18 | Formulir Cek         | http://puslit.uin.ar-raniry.ac.id/index.php/id/pages/formulir-cek-kemiripan-   |
|    | Kemiripan            | <u>karya-tulis-turnitin</u>                                                    |
|    | (similarity check)   |                                                                                |
|    | menggunakan          |                                                                                |
|    | Turnitin (bagi       |                                                                                |
|    | dosen dan            |                                                                                |
|    | mahasiswa yang       |                                                                                |
|    | tidak bisa dicover   |                                                                                |
|    | di Prodi)            |                                                                                |
| 19 | Data Jurnal          | http://puslit.uin.ar-raniry.ac.id/index.php/id/pages/data-jurnal-terakreditasi |
|    | Terakreditasi di     |                                                                                |
|    | Lingkungan UIN       |                                                                                |
|    | Ar-Raniry B. Aceh    |                                                                                |
| 20 | Rumoh Baca           | http://rubapuslit.ar-raniry.ac.id                                              |
|    | Puslitpen LP2M       |                                                                                |
|    | UINAR                |                                                                                |

# Kepala Pusat Penelitian & Penerbitan LP2M UIN Ar-Raniry

# Anton Widyanto